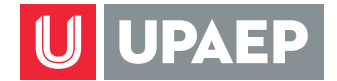

1

## Consulta de Recibo de Nómina en Unisoft móvil

Abre tu explorador desde tu dispositivo móvil e ingresa a unisoft.upaep.mx

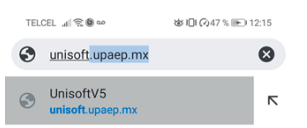

| ¢      | unusofy            |   |        | unis               | soft   | unisoft5.upaep.mx |        |        |        |
|--------|--------------------|---|--------|--------------------|--------|-------------------|--------|--------|--------|
| 1      | 2                  | 3 | 4      | 5                  | 6      | 7                 | 8      | 9      | 0      |
| \<br>q | ŵ                  | e | <br>r  | [<br>t             | ]<br>y | <<br>u            | ì      | {<br>0 | )<br>p |
| @<br>a | #<br>S             | å | *<br>f | g                  | +<br>h | ĵ                 | (<br>k | )<br>  | »<br>ñ |
|        |                    |   |        |                    |        |                   |        |        |        |
| 123    | © /                |   |        | Microsoft SwiftKey |        |                   |        |        |        |
|        | $\bigtriangledown$ |   |        | C                  | )      | (                 |        |        |        |

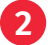

Ingresa tu ID y contraseña.

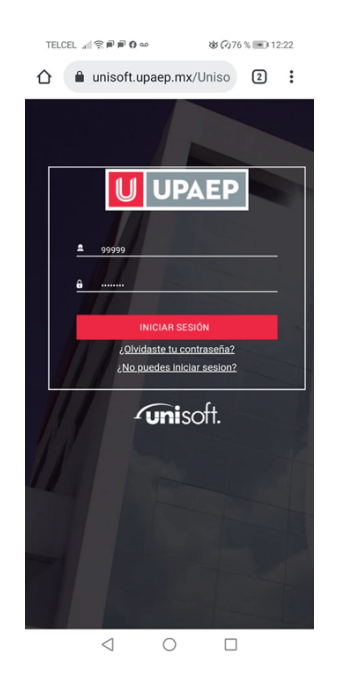

**UPAEP** La Universidad Transformadora

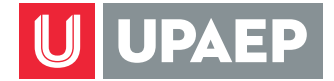

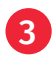

Da clic en "si" para iniciar la versión móvil del sistema.

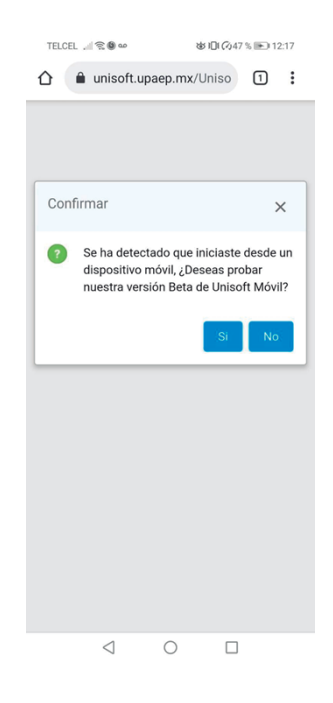

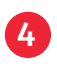

Da clic en el menú hamburguesa.

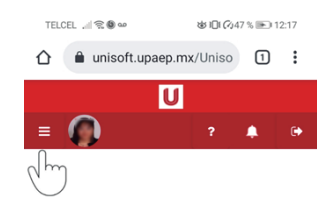

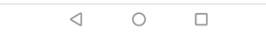

**UPAEP** La Universidad Transformadora

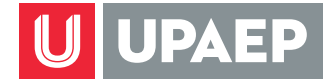

5

6

Selecciona la opción Servicios en Línea Colaboradores

Da clic en la opción Nómina.

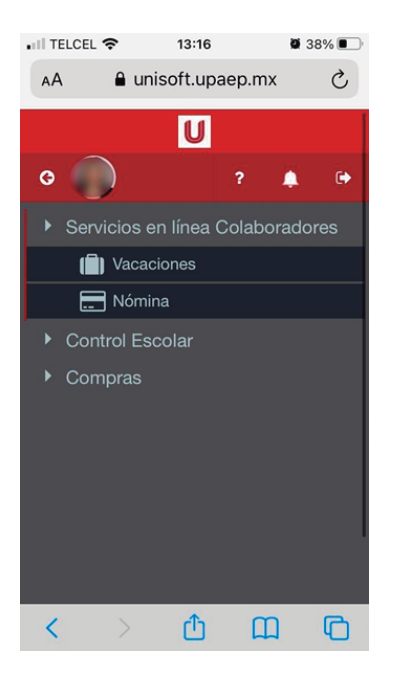

- Da clic en la opción que deseas consultar:
  - Periodo actual, para descargar el último recibo de nómina del año en curso.

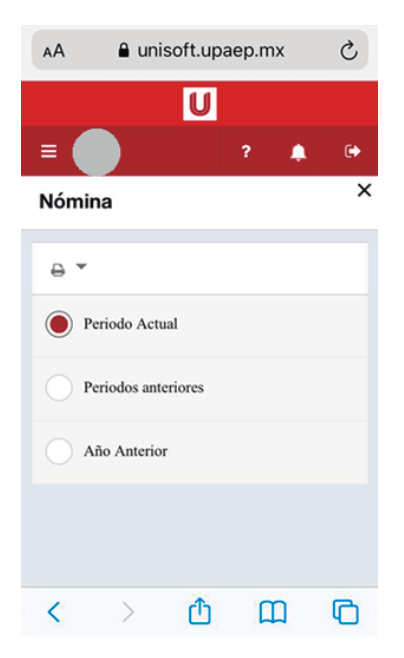

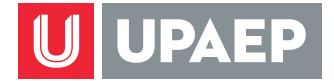

Periodos anteriores, para descargar los recibos emitidos del periodo uno hasta el último periodo del año en curso.

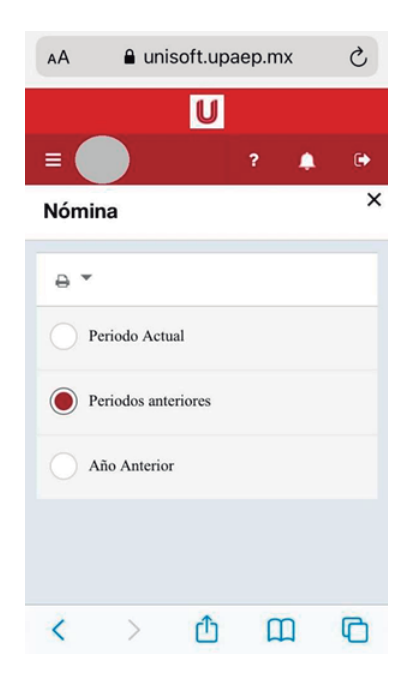

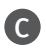

Año anterior, para descargar todos los recibos de nómina del año anterior.

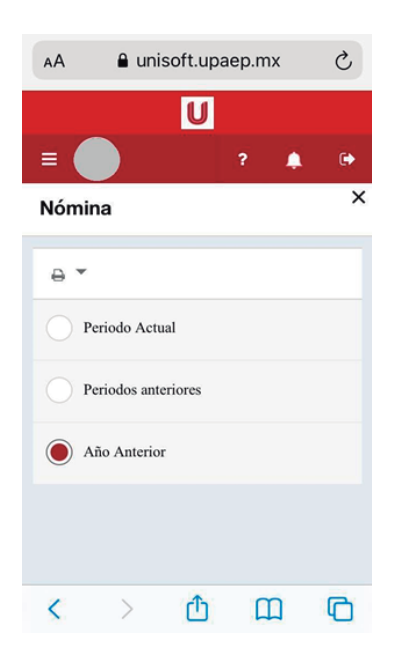

**UPAEP** La Universidad Transformadora

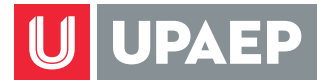

Dentro de la aplicación puedes dar clic en el botón de ayuda **?** para conocer las secciones que componen tu recibo de nómina.

En esta misma opción y siguiendo los mismos pasos puedes consultar y/o descargar en formato PDF tu recibo de vales de despensa.